# Handleiding – Gravity Forms

Deze handleiding gaat in op het maken van formulieren via <u>Gravity Forms</u> binnen WordPress. Ter voorbeeld wordt een formulier gemaakt voor het inzenden van hulp vragen voor Gravity Forms.

Deze handleiding gaat uit van WordPress 3.8 en Gravity Forms versie 1.7.12.

# Onderwerpen

In deze handleiding worden volgende onderwerpen behandeld:

- Algemeen
- Hoe maak je een formulier?
- Hoe pas ik de instellingen van een formulier aan?
- Hoe maak ik de bevestiging van een formulier aan op de website?
- Hoe maak je (e-mail)meldingen voor een formulier?
- Hoe bekijk/wijzig je de ingevulde gegevens?
- Hoe plaats je een formulier op een pagina/bericht?

# Algemeen

Gebruik voor het maken van formulieren binnen WordPress de Gravity Forms plugin. Om toegang te krijgen tot de formulieren, staat er in het menu aan de linkerkant het volgende

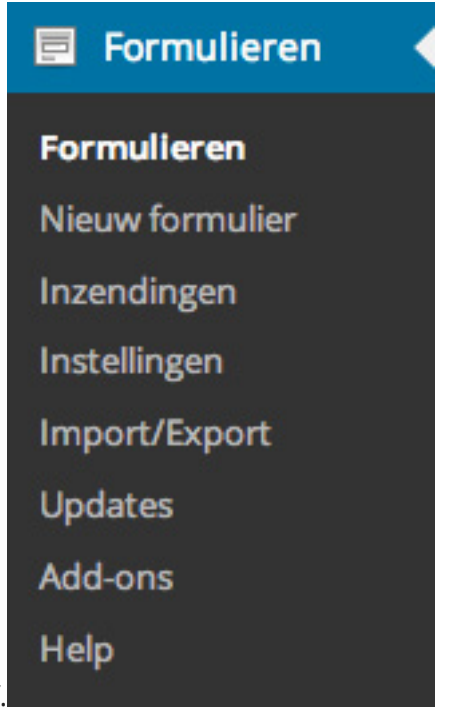

blokje. De diverse opties spreken voor zichzelf.

- Formulieren, geeft een overzicht van alle reeds aangemaakte formulieren;
- Nieuw formulier, geeft de optie een nieuw formulier te maken;
- Inzendingen, toont een overzicht van de inzendingen per formulier;
- **Instellingen**, geeft de toegang tot de algemene instellingen van Gravity Forms;
- Import/Export, geeft de mogelijkheid om gegevens te importeren en exporteren;
- **Updates**, toont de status van eventueel beschikbare updates voor Gravity Forms;
- Add-ons, geeft de mogelijkheid extra functionaliteiten te installeren;
- **Help**, geeft toegang tot de (Engelstalige) help documentatie van Gravity Forms.

Wanneer je op "Formulieren" klikt kom je op de algemene pagina van Gravity Forms.

| 🗋 🎹 Apple Yahoo                       | of Geogle | Maps  | YeaTs     | ibe Wikipedia Nieuws + Populair + |           |             |                |
|---------------------------------------|-----------|-------|-----------|-----------------------------------|-----------|-------------|----------------|
| ) 🔎 Mijn sites 🧃                      | Eeo Oos   | terio | • •       | 0 + Nieuw                         |           |             | 🔳 Hallo, Leo 🤷 |
| b Deshboard                           | For       | mı    | liere     | Nieuwe toevoegen                  |           |             |                |
| Berichten                             | Alles     | acti  | Actief (/ | 1 Inactief (0)                    |           |             |                |
| 3 Media                               | D         |       | D         | Titel                             | Weergaven | Inzendingen | Conversie 🖓    |
| <sup>p</sup> Links                    | i n       | ۲     | 1         | Contact                           | 2327      | 17          | 0.7%           |
| Formulieren                           | <         |       |           |                                   |           |             |                |
| ormulieren<br>ieuw formulier          |           | ۲     | 9         | Hulp aanwraag voor Gravity Forms  | 0         | 0           | 0%             |
| alChimp<br>stellingen                 | D         | ۲     | 7         | Nieuw bericht                     | 2         | 0           | 0%             |
| parteer/exporteer<br>idates<br>id-ans |           |       | 5         | Nieuwsbrief (eenvoudig)           | 7         | 0           | 0%             |
| Parina's                              |           |       | 6         | Nieuwsbrief (segment)             | 4         | 0           | 0%             |
| Reacties                              |           |       |           |                                   |           |             |                |
| Blokken                               |           | ۲     | 4         | Tip een resource!                 | 192338    | 0           | 0%             |
| Church services                       |           |       |           |                                   |           |             |                |
| Genesis                               |           |       | D         | Titel                             | Weergaven | Inzendingen | Conversie      |
| Weergave                              | Bulk      | acti  | 2         | t Toepassen                       |           |             |                |
| Plugins                               |           |       |           |                                   |           |             |                |
| Cabrulleer                            |           |       |           |                                   |           |             |                |

Op deze pagina staan alle reeds bestaande formulieren, waarbij voor elk formulier diverse functionaliteiten worden weergegeven zodra je met de muis over een formulier gaat:

- Bewerk
- Instellingen
- Inzendingen
- Vooraf bekijken
- Dupliceer
- Verwijderen

# Hoe maak je een formulier?

Om een formulier te maken kies je in het menu de optie "Nieuw formulier". Er komt een kader/pop-up in beeld waar de titel en de beschrijving van het formulier kunnen worden ingevoerd en kies vervolgens '**Formulier maken**'.

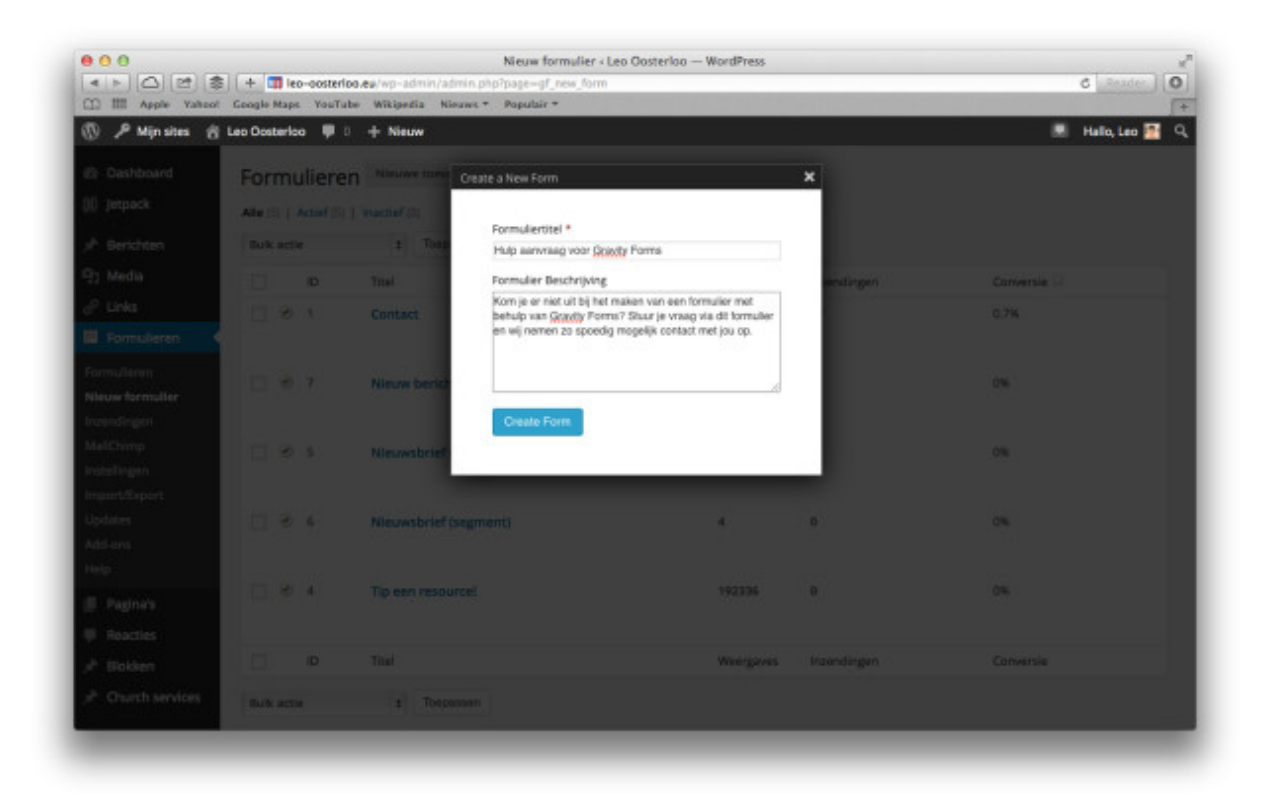

Nadat het formulier is aangemaakt wordt de pagina getoond waar het formulier ingevuld kan worden. Deze pagina bestaat uit 2 kolommen. De linker geeft het gemaakte formulier weer, de rechter kolom toont de beschikbare velden die aan een formulier toegevoegd kunnen worden.

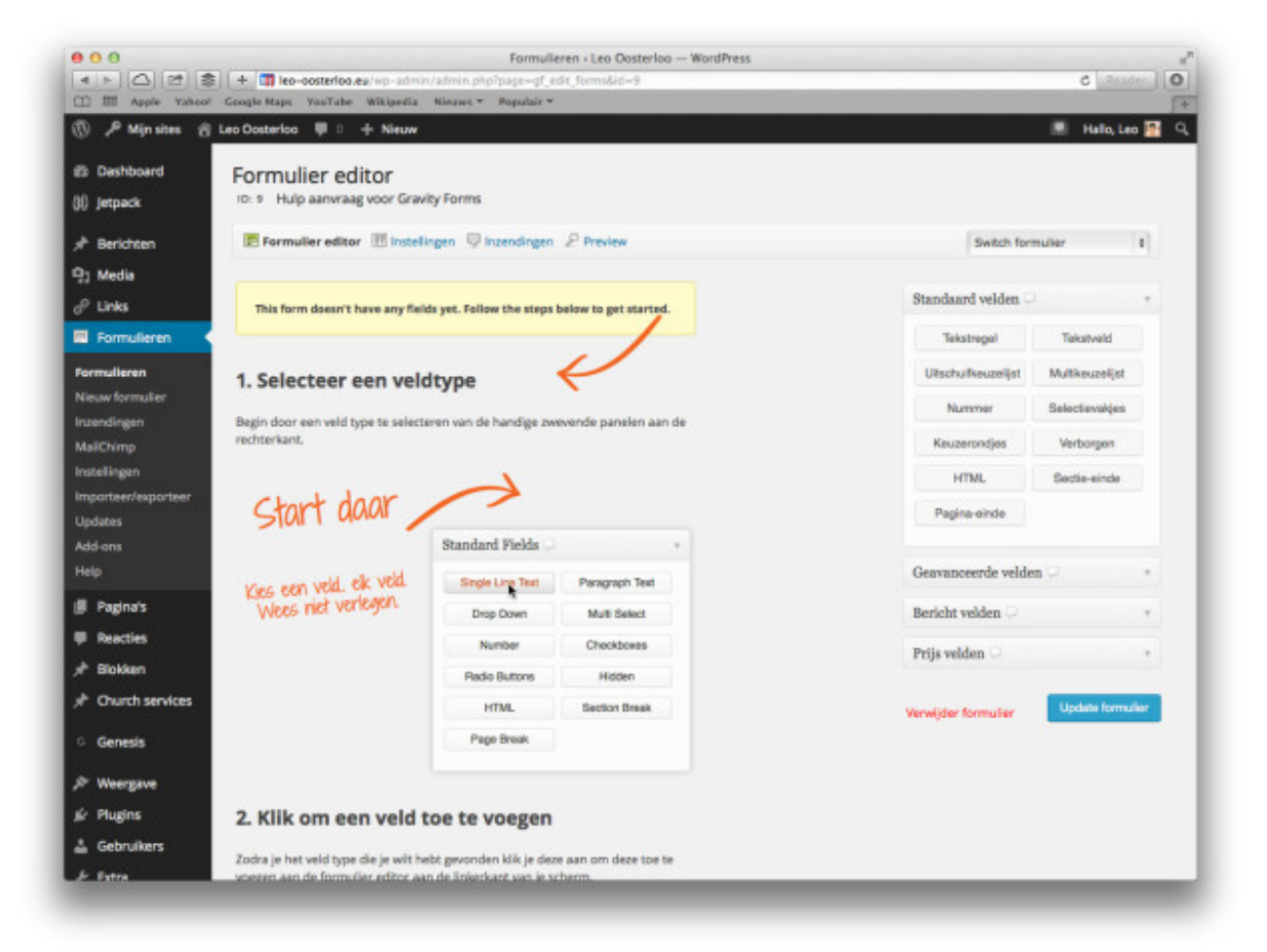

Aan de rechterkant van de pagina staan 4 kaders. 'Standaard velden', 'Geavanceerde velden', 'Bericht velden' en 'Prijs velden'.

- **Standaard velden**, hier staan de algemene velden en opties;
- **Geavanceerde velden**, hier staan meer specifieke velden zoals, naam, adres en emailadres velden;
- **Bericht velden**, dit zijn velden die gebruikt kunnen worden om een website gebruiker zelf een weblog bericht in te zenden;
- **Prijs velden**, deze velden geven de mogelijkheid om producten te verkopen via Gravity Forms.

#### Velden toevoegen aan het formulier

Om een veld toe te voegen aan het formulier kies het gewenste type veld en klik op het veld. In onderstaand voorbeeld is het geavanceerde veld 'Naam' toegevoegd.

Door vervolgens met de muis op het net aangemaakte veld te klikken kan het veld worden bewerkt, zoals het wijzigen van de naam of het toevoegen van een beschrijving.

| Numini. Velu ip 1 |             | - Siuten   | (a) popuceer ( | - verwijdere |
|-------------------|-------------|------------|----------------|--------------|
| Naam              |             |            |                |              |
| Voornaam          |             | Achternaam |                |              |
| Instellingen      | Geavanceerd |            |                |              |
| Veld label 🖵      |             |            |                |              |
| Naam              |             |            |                |              |
| Naam notatie      | -           |            |                |              |
| Normaal           | \$          |            |                |              |
| Beschrijving      |             |            |                |              |
|                   |             |            |                |              |
| Regels            |             |            | 1.             |              |

#### Tabblad 'Geavanceerd'

leder veld die aan een formulier wordt toegevoegd heeft naast de standaard instellingen ook geavanceerde instellingen. De opties van deze geavanceerde instellingen verschilt per veldtype. Naast elke optie staat een tekstballon met daarin een korte beschrijving waar de optie voor bedoeld is.

| lk heb een vraag | over *                         |            |        |   |  |
|------------------|--------------------------------|------------|--------|---|--|
| Gravity Forms    |                                | ÷          |        |   |  |
| Instellingen     | Geavanceerd                    |            |        |   |  |
| 0                |                                |            |        |   |  |
| Admin label 🖓    |                                |            |        |   |  |
|                  |                                |            |        |   |  |
| Veldgrootte      | 1                              |            |        |   |  |
| Medium A         |                                |            |        |   |  |
| Medium +         |                                |            |        |   |  |
| Validatieberich  | nt 🖵                           |            |        |   |  |
|                  |                                |            |        |   |  |
| CSS klasse naa   | ım 🖓                           |            |        |   |  |
|                  |                                |            |        |   |  |
|                  | _                              |            |        |   |  |
| Zichtbaarheid    | μ<br>Ο Π                       |            |        |   |  |
| • ledereen       | <ul> <li>Alleen adm</li> </ul> | in         |        |   |  |
|                  |                                |            |        | _ |  |
| Sta toe dat      | veld dynamisch                 | gevuld kan | worden |   |  |
| Conditione       | ele logica inschal             | kelen      |        |   |  |

#### Formulier opslaan

Zodra het formulier klaar is kies '**Update formulier**' aan de rechterkant van de pagina. Het formulier wordt nu opgeslagen of bijgewerkt.

Wordt er een uitgebreid formulier gemaakt dan is het aan te raden het formulier tussentijds regelmatig op te slaan.

## Instellingen van een formulier beheren

Om naar de instellingen van een formulier te gaan kies bovenin de pagina de optie 'Instellingen'. Vervolgens wordt onderstaande pagina weergegeven.

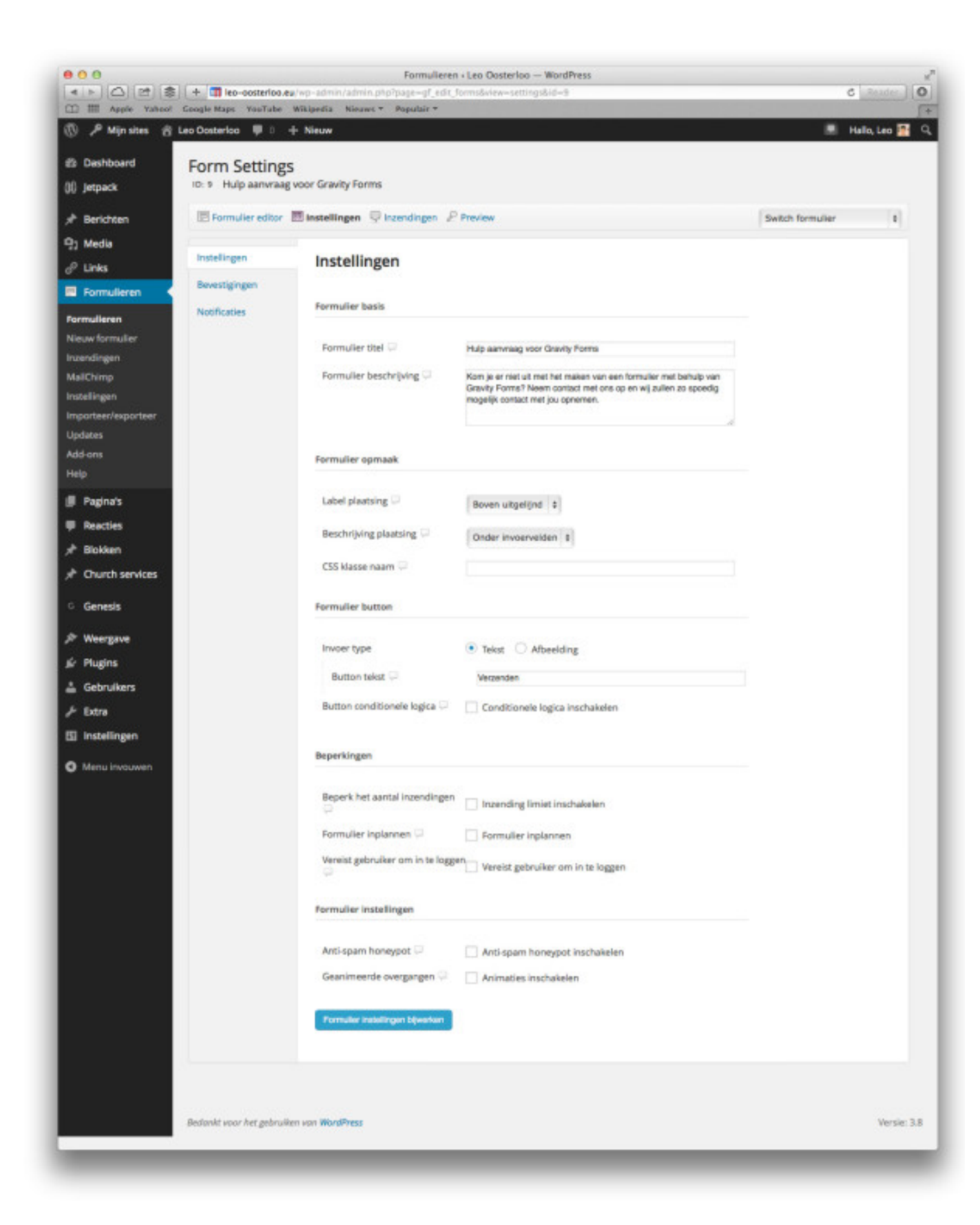

Op deze pagina kunnen o.a. volgende instellingen worden gewijzigd:

- Formulier basis, geeft een naam en beschrijving aan het formulier;
- **Formulier opmaak**, geeft de positie aan waar de naam en beschrijving van een veld wordt getoond;
- Formulier button, hier kan de naam van de verzendknop worden aangepast;
- **Beperkingen**, hier kan o.a. worden aangegeven hoeveel inzendingen een formulier mag hebben of hoelang een formulier getoond moet worden;

• **Formulier instellingen**, deze optie voegt o.a. een onzichtbaar veld (anti-spam honeypot) toe aan het formulier wie niet wordt ingevuld door gebruikers, maar wel door SPAM-bots. Hierdoor weet Gravity Forms dat het een SPAM bericht is.

# Bevestiging van formulier op de website

Nadat een formulier is ingevuld wordt er standaard een bevestiging getoond dat het formulier succesvol is verzonden. Het getoonde bericht kan worden worden aangepast door op de instellingen-pagina de optie '**Bevestigingen**' te klikken. Onderstaande pagina wordt getoond.

| E Formulier editor | 💹 Instellingen 🔤 Inzending | gen 🖉 Preview    | Switch formulier                          |
|--------------------|----------------------------|------------------|-------------------------------------------|
| Instellingen       | Bevestigingen              | Nieuwe toevoegen |                                           |
| Bevestigingen      | Name                       | Type             | Content                                   |
| Notificaties       | Standaard bevestiging      | Tekst            | Bedankt voor je bericht! We nemen zo snel |
|                    | Name                       | Туре             | Content                                   |

Hier kunnen één of meerdere bevestigingen worden aangemaakt. Kies de '**Standaard bevestiging**' om het standaard bericht na inzending van een formulier aan te passen.

| Instellingen  |                     |                                         |                                |  |
|---------------|---------------------|-----------------------------------------|--------------------------------|--|
| Bevestigingen | Bevestiging type    | 💿 Tekst 🖓 🔘 Pagina 🖓                    | Redirect 🖓                     |  |
| Notificaties  | Message             | Bedankt voor je bericht! We nemen zo sn | el mogelijk contact met je op. |  |
|               | Bevestiging opelaan | Auto-opmaak uitschakelen 🖓              | 1                              |  |

Wijzig de tekst naar wens en kies '**Bevestiging opslaan**'.

### Bevestiging door verwijzing naar specifieke pagina

Een tweede optie voor bevestigingen op de website is de gebruikers doorsturen naar een gespecificeerde pagina binnen de website. Het voordeel van deze optie is dat de bevestigingen van een formulier meetbaar gemaakt kunnen worden in bijvoorbeeld Google Analytics.

| Formulier editor | 🕅 Instellingen 🖳 Inzendingen | ₽ Preview              | Switch formulier | \$ |
|------------------|------------------------------|------------------------|------------------|----|
| Instellingen     | Revertiging type             |                        | 0.0.0            |    |
| Bevestigingen    | bevestiging type             | 💛 Tekst 🖓 💿 Pagina 🖓   | 🔾 Redirect 🖓     |    |
| Notificaties     | Page                         | ✓ Selecteer een pagina |                  |    |
|                  |                              | Afrekenen              |                  |    |
|                  |                              | Afrekenen → Betalen    |                  |    |
|                  | Bevertiging opelage          | Bestelling ontvangen   |                  |    |
|                  | Develouging operation        | Contact                |                  |    |
|                  |                              | Bekijk Bestelling      |                  |    |
|                  |                              | Loguit                 |                  |    |
|                  |                              | Wachtwoord vergeten?   |                  |    |
|                  |                              | Wijzig mijn adres      |                  |    |
|                  |                              | Wijzig wachtwoord      |                  |    |
|                  |                              | Over mij               |                  |    |
|                  |                              | Winkel                 |                  |    |

# E-mailnotificaties van een formulier instellen

Naast de bevestiging op de website kunnen ook notificaties via e-mail worden verzonden voor bijvoorbeeld de website eigenaar en de inzender van het formulier. Deze notificaties kunnen worden ingesteld via de optie 'Notificaties' op de instellingen-pagina.

| E Formulier editor | 🕅 Instellingen 🖵 Inzendinge | n 🖉 Preview                       | Switch formulier |  |
|--------------------|-----------------------------|-----------------------------------|------------------|--|
| Instellingen       | Notificaties Nieuv          | ve toevoegen                      |                  |  |
| Bevestigingen      | Naam                        | Onderwerp                         |                  |  |
| Notificaties       | Beheerder notificatie       | Nieuwe inzending via {form_title} |                  |  |
|                    | Naam                        | Onderwerp                         |                  |  |

Er kunnen theoretisch gezien een onbeperkt aantal notificaties worden aangemaakt. Om de beheerder notificatie te bewerken kies '**Bewerk**' of kies '**Nieuwe toevoegen**' om een nieuwe notificatie toe te voegen. Vervolgens kan een notificatie worden beheerd.

| Ave to be contended as a part and a part of the output of the output of the ou                                                                                                    |                                |                       | Notificaties « Formulieren « Leo                                                                               | Oosterloo — WordPress — WordPress                            |                                           |          |
|----------------------------------------------------------------------------------------------------|--------------------------------|-----------------------|----------------------------------------------------------------------------------------------------|--------------------------------------------------------------|-------------------------------------------|----------|
| Marine Marine Marin                                                                                                    | Apple Yahool                   | Google Maps YouTube   | i/wp-admin/admin.php?page=gf_edit_1<br>Wikipedia Nieaws * Populair *                                           | forms&view=settings&subview=notification&id=9&nid=52         | b011e47d678 C                             | eader_][ |
| Databased<br>b praces Secondaria Secondaria <p< th=""><th>🛞 🎤 Mijn sites 👸</th><th>Leo Oosterloo 🛛 🛡 🗧 🚽</th><th>- Nieuw</th><th></th><th>🗷 Hallo,</th><th>Leo 暦</th></p<>                                                                                                    | 🛞 🎤 Mijn sites 👸               | Leo Oosterloo 🛛 🛡 🗧 🚽 | - Nieuw                                                                                                    |                                                              | 🗷 Hallo,                                  | Leo 暦    |
| Bigsak Die hug annege oor Grody ferme   Bischalten Emersteingen   Die bas Emersteingen   Bischalten Nam   Bereinigen Nam   Bereinigen Nam   Bereinigen Nam   Bereinigen Nam   Bereinigen Nam   Bereinigen Verstuur naar • • • • Ver e-maladress in • Stelcter e-en vid • Configuree routering • verstuur naar • • • • Ver e-maladress in • Stelcter e-en vid • Configuree routering • verstuur naar • • • • Verstuur naar • • • • Verstuur naar • • • • • Verstuur naar • • • • • • • • • • • • • • • • • •                                                                                                    | Dashboard                      | Notificaties          |                                                                                                    |                                                              |                                           |          |
| Fordan Fordan <                                                                                                    | ()) Jetpack                    | ID: 9 Hulp aanvraag   | voor Gravity Forms                                                                                             |                                                              |                                           |          |
| Parkali   Piral   Romained   Namin   Newsingen   Namin   Nationare mailaders   Parkalis   Verstuur naar + I   Verstuur naar + I   Parkalis   Beacter   Intellingen   Verstuur naar + I   Parkalis   Berkhet +   Intellingen   Intellingen   Intellingen   Intellingen   Intellingen   Intellingen   Intellingen   Intellingen                                                                                                    | a <sup>th</sup> Berichten      | E Formulier editor    | 🕅 Instellingen 🖓 Inzendingen 🖉                                                                                 | Preview                                                      | Switch formulier                          |          |
| Laka     Formular     Formular     Formular     Formular     Formular     Formular     Formular     Formular     Formular     Formular     Formular     Formular     Formular     Formular        Formular        Formular                                                                                                    | 91 Media                       |                       |                                                                                                    |                                                              |                                           |          |
| Portulation       Name       Reventor voltatie         Production       Notification       Vestication name + ···································                                                                                                    | & Links                        | Instellingen          |                                                                                                    |                                                              |                                           |          |
| Normalizaria   Normalizaria   Normalizaria   Nachage   Nachage   Paginds   Paginds   Pagi                                                                                                    | E Formulieren                  | Bevestigingen         | Naam                                                                                                    | Beheerder notificatie                                        |                                           |          |
| Veisse formular   Interdingen   MalCharp   Verstuur naar e mailadres   interdingen   Van   Paginds   Paginds   Orderwerp *   Neues inordingen in O' Selected r ein weid   Carebas   Onderwerp *   Neues inordingen in O' Selected r ein weid   Verstuur naar e mailadres   interdingen   Paginds   Beritwoord am   Carebas   Onderwerp *   Neues inording is 0 (om, inte)   Pagints   Genetals   Onderwerp *   Bericht *   Pagints   Garebas   Onderwerp *   Neues inording is 0 (om, inte)   Auto-opmaak uitschakelen I Conditionele logica Conditionele logica inschakelen Versit 20 metale Versit 20 metale Versit 20 meta                                                                                                    | Formulieren                    | Notificaties          |                                                                                                    |                                                              | 0                                         |          |
| handGange<br>MalGAlonge<br>Impotentingporter<br>Jogdans<br>Moros<br>Mary<br>Pagnos<br>Restes<br>Bectes<br>Bectes<br>Bectes<br>Bectes<br>Bectes<br>Bectes<br>Bectes<br>Bectes<br>Bectes<br>Bectes<br>Bectes<br>Bectes<br>Doderwerp •<br>News interforg vib (tem. Me)<br>Bectes<br>Bericht *<br>Pagnos<br>Coderwerp •<br>News interforg vib (tem. Me)<br>Bericht *<br>Pagnos • Quid a concege<br>Van vor vor vor vor vor vor vor vor vor vor                                                                                                    | Nieuw formulier                |                       | verstuur naar • 🖓                                                                                              | <ul> <li>voer e-mailadres in O selecteer een veid</li> </ul> | <ul> <li>Configureer routering</li> </ul> | ~        |
| MaliChingh<br>Tripotter fragetiser<br>Updatas<br>MaliChingh<br>Tripotter fragetiser<br>Updatas<br>MaliChingh<br>Prophends<br>Pagetads<br>Marine Tripotter<br>Updatas<br>Marine Tripotter<br>Pagetads<br>Pagetads<br>Pa        | Inzendingen                    |                       |                                                                                                    |                                                              |                                           |          |
| Managano<br>Japano<br>Japano<br>Marona control<br>Japano<br>Naros<br>Pagino's<br>Pagino's | MailChimp                      |                       | Verstuur naar e-mailadres                                                                                      | (admin_email)                                                |                                           |          |
| patas   Mar on   Pagnods   Pagnods <tr< th=""><th>Importeer/exporteer</th><th></th><th></th><th></th><th></th><th></th></tr<>                                                                                                    | Importeer/exporteer            |                       |                                                                                                    |                                                              |                                           |          |
| Miders   Marine   Paginuk*   Ractics   Concrist services   Concrist services   Networe services   Networe services   Networe services   Networe services   Networe services   Networe services   Networe services   Networe services   Networe services   Networe services   Networe services   Networe services   Networe services   Services   Services   Networe services   Services   Networe services   Services   Services   Services   Services   Services   Services   Servic                                                                                                    | Updates                        |                       | Afzender naam                                                                                                  |                                                              | <b>a</b>                                  |          |
| Mar Van      Paraties   Reacties   Bokkan   BCC    Onderwerp *   Newe Izerdary va (term, time)   Bericht *   Paraties  Paraties <th>Add-ons</th> <th></th> <th></th> <th></th> <th></th> <th></th>                                                                                                    | Add-ons                        |                       |                                                                                                    |                                                              |                                           |          |
| Paginuk   Rastis   Bistiken   BCC   Church services   Genesis   Onderwerp*   Mewe izendrag via (kom. IND)   Weergzwe   Gebruikers   Gebruikers   Gebruikers   Gebruikers   Bricht*   Distellingen   Menu invouventi   Auto-opmaak (Lischakelen )  Linditionele lagica inschakelen  Linditionele lagica inschakelen                                                                                                    | Help                           |                       | Van 🖓                                                                                                    | (admin_email)                                                | 1                                         |          |
| Resctiss   Berktvoord an   Church services   Genesis   Wergave   Pagins   Gerkeis   Program   Bericht *   Program • U = A • @ @ @ @ @ @ @ @ @ @ @ @ @ @ @ @ @ @                                                                                                    | 🗐 Pagina's                     |                       |                                                                                                    |                                                              |                                           |          |
| Bicklam   C Genesis   Onderwarp •   Measure interding via (turn, stre)   Bericht •   P1 Modia toorcogen   Wynwyg Telet   Bericht •   Bi I = II + + II + II + II + II + II + II                                                                                                    | Reacties                       |                       | Beantwoord aan                                                                                                 | <u> </u>                                                     |                                           |          |
| <ul> <li>Courch services</li> <li>Genesis</li> <li>Onderwerp * Neuve interding via (tom_lise)</li> <li>Bericht *</li> <li>By Media toovoagen</li> <li>Wysway Tear</li> <li>B T → E E &amp; E E E @ D D D Y X B</li> <li>Pengraw → U E A + D D O D P → O P</li> <li>Minu Procurein</li> </ul>                                                                                                    | 📌 Blokken                      |                       |                                                                                                    |                                                              |                                           |          |
| Genesis       Onderwerp *       Neuwer itzending via (term_tite)       Image: Image: Image                                                                                                    | → <sup>P</sup> Church services |                       | BCC -                                                                                                    |                                                              |                                           |          |
| Weergave   Plagns   Cebruikers   Extra   Instellingen   Menu invouven     Auto-opmaak     Auto-opmaak     Auto-opmaak uitschakelen     Conditionele logica   Conditionele logica inschakelen      Update noticese                                                                                                    | G Genesis                      |                       | Onderwerp *                                                                                                    | Neuwe inzending via (form_title)                             |                                           |          |
| Plugins   Gebruliers   Extra   Instellingen   Menu invocueen     Auto-opmaak     Auto-opmaak     Auto-opmaak     Auto-opmaak     Conditionele logica   Conditionele logica inschakelen      Updata notification                                                                                                    | ≫ Weergave                     |                       |                                                                                                    |                                                              |                                           |          |
| <ul> <li>Gebruikers</li> <li>Extra</li> <li>Instellingen</li> <li>Menu invouven</li> <li>Auto-opmaak</li> <li>Auto-opmaak uitschakelen</li> <li>Conditionele logica</li> <li>Conditionele logica</li> <li>Versie 3.8</li> </ul>                                                                                                    | ⊯ Plugins                      |                       | Bericht *                                                                                                    | 9) Media toevoegen                                           | Whenhauer Talant                          |          |
| Extra Instellingen Manu involuven Auto-opmaak Auto-opmaak Auto-opmaak uitschakelen Extra Extra Conditionele logica Conditionele logica inschakelen Utgate neetfectie Bedoniet voor het gebruiken von WordPress Versie: 3.8                                                                                                    | 🚢 Gebruikers                   |                       |                                                                                                    | B I ≈ ≡ ≡ 44 ± ± ± # 8 12                                    |                                           |          |
| Si Instellingen     Manis invocusion     Manis invocusion     Auto-opmaak     Pat: p     Auto-opmaak     Auto-opmaak     Conditionele logica   Conditionele logica inschakelen   Inschakelen     Inschakelen     Inschakelen        Inschakelen        Inschakelen        Inschakelen                                                                                                    | J → Extra                      |                       |                                                                                                    | Paragraat • U ≡ ▲• 🛱 🛱 🖉 Ω                                   | 日日からの                                     |          |
| Mena incocaren                                                                                                    | 5 Instellingen                 |                       |                                                                                                    | {all_fields}                                                 |                                           |          |
| Well a roccurer         Patt p         Auto-opmaak         Auto-opmaak         Conditionele logica         Conditionele logica         Update notificate         Idedenkt voor het gebruiken von WordPress         Versie: 3.8                                                                                                    | <b>0</b> Marcola 1000          |                       |                                                                                                    |                                                              |                                           |          |
| Auto-opmaak   Pat: p   Auto-opmaak   Conditionele logica   Conditionele logica   Conditionele logica inschakelen   Update notificate   Update notificate   Dedonit voor het gebruken von WordPress                                                                                                    | • Manu involuen                |                       |                                                                                                    |                                                              |                                           |          |
| Per: p   Auto-opmaak   Auto-opmaak   Auto-opmaak uitschakelen   Conditionele logica   Conditionele logica   Upsate neetleate   Dedonit voor het gebruiken von WordPress                                                                                                    |                                |                       |                                                                                                    |                                                              |                                           |          |
| Pat: p   Auto-opmaak   Auto-opmaak   Conditionele logica   Conditionele logica   Upsate notificatie   Upsate notificatie   Uesse: 3.8                                                                                                    |                                |                       |                                                                                                    |                                                              |                                           |          |
| Pet: p   Auto-opmaak   Auto-opmaak   Conditionele logica   Conditionele logica   Update notificate   Bedanit voor het gebruiken van WordPress                                                                                                    |                                |                       |                                                                                                    |                                                              |                                           |          |
| Pet p   Auto-opmaak   Auto-opmaak   Conditionele logica   Conditionele logica   Conditionele logica   Update notificatie   Bedonit voor het gebruiken von WordPress                                                                                                    |                                |                       |                                                                                                    |                                                              |                                           |          |
| Padi p     Auto-opmaak     Auto-opmaak uitschakelen   Conditionele logica      Conditionele logica   Conditionele logica inschakelen   Upstate notificatie      Versie: 3.8                                                                                                    |                                |                       |                                                                                                    |                                                              |                                           |          |
| Pat: p   Auto-opmaak   Conditionele logica   Conditionele logica   Conditionele logica   Update notificate   Bedanit voor het gebruiken van WordPress   Versie: 3.8                                                                                                    |                                |                       |                                                                                                    |                                                              |                                           |          |
| Ped: p     Auto-opmaak     Auto-opmaak     Auto-opmaak     Auto-opmaak     Auto-opmaak     Conditionele logica   Conditionele logica inschakelen   Upstate nettleate     Dedonit voor het gebruiken von WordPress   Versie: 3.8                                                                                                    |                                |                       |                                                                                                    |                                                              |                                           |          |
| Auto-opmaak   Conditionele logica   Conditionele logica   Upsave neetficaste   Bedanitt voor het gebruiken van WordPress   Versie: 3.8                                                                                                    |                                |                       |                                                                                                    | Pad: p                                                       |                                           | d.       |
| Conditionele logica Conditionele logica inschakelen Upsake notificate  Bedanit voor het gebruiken van WordPress Versie: 3.8                                                                                                    |                                |                       | Auto-opmaak 🖓                                                                                                  | Auto-opmaak uitschakelen                                     |                                           |          |
| Conditionele logica       Conditionele logica inschakelen         Update notificatie       Bedankt voor het gebruiken van WordPress         Versie: 3.8                                                                                                    |                                |                       | and a second second second second second second second second second second second second second second second |                                                              |                                           |          |
| Dedanit voor het gebruiken van WordPress Versie: 3.8                                                                                                    |                                |                       | Conditionele logica                                                                                            | Conditionele logica inschakelen                              |                                           |          |
| Update notificatie<br>Bedanit voor het gebruiken van WordPress Versie: 3.8                                                                                                    |                                |                       |                                                                                                    |                                                              |                                           |          |
| Bedankt vaar het gebruiken van WordPress Versie: 3.8                                                                                                    |                                |                       | Undate restinatio                                                                                              |                                                              |                                           |          |
| Bedankt voor het gebruiken van WordPress Versie: 3.8                                                                                                    |                                |                       | Opcass revenues                                                                                                |                                                              |                                           |          |
|                                                                                                    |                                |                       | Bedankt voor het gebruiken van W                                                                               | landPress                                                    | Vers                                      | ie: 3.8  |
|                                                                                                    |                                |                       |                                                                                                    |                                                              |                                           |          |
|                                                                                                    |                                |                       |                                                                                                    |                                                              |                                           |          |
|                                                                                                    |                                |                       |                                                                                                    |                                                              |                                           |          |

Op deze pagina kunnen de volgende opties worden ingesteld:

• Naam, geeft de naam van de notificatie;

- Versturen naar, geef aan waar de notificatie naartoe moet worden verzonden. Voor een gebruikersnotificatie selecteer 'Selecteer een veld' en selecteer vervolgens het veld waar de gebruiker zijn of haar e-mailadres moet invullen;
- Afzender naam, geeft de de naam van de afzender aan;
- **Van**, dit is het e-mailadres die wordt gebruikt als afzender van de e-mail. Standaard staat deze op {admin\_email}. Het is verstandig deze aan te passen naar bijvoorbeeld het e-mailadres van de verantwoordelijke beheerder of het algemene e-mailadres van de organisatie;
- Beantwoorden aan, geeft de optie om een antwoordadres op te geven;
- **BCC**, verstuur de bevestigingsmail ook onzichtbaar naar bijvoorbeeld een extra beheerder;
- **Onderwerp**, geeft het onderwerp van de bevestigingsmail aan;
- Bericht, Geeft de inhoud van de bevestigingsmail;

Bij sommige velden staat aan de rechterkant een klein blokje waarmee specifieke velden vanuit het formulier kunnen worden ingevoegd.

Hiermee kan bijvoorbeeld een gepersonaliseerde bevestigingsmail worden verzonden, zoals bijv.: "*Beste {Naam (Voornaam):1.3}*".

De 'code' **{all\_fields}** voegt alle door de gebruiker ingevulde velden toe aan het bericht.

Is een notificatie helemaal naar wens? Kies 'Update notificatie'.

# Inzendingen van een formulier bekijken/bewerken

Alle inzendingen via een formulier worden gedaan worden ook opgeslagen binnen Gravity Forms. Deze inzendingen kunnen via meerdere wegen worden bekeken:

- Via het linker menu: Formulieren > Kies 'Inzendingen' bij het gewenste formulier;
- Via het linker menu: Inzendingen > Kies het gewenste formulier;
- Op de bewerk-pagina van een formulier > Kies bovenin de pagina 'Inzendingen'.

| E Formulier editor       | Instellingen 🖵 Inzendingen    | ₽ Preview              |                       | Switch formulier         | :        |
|--------------------------|-------------------------------|------------------------|-----------------------|--------------------------|----------|
| lles (1)   Ongelezen (0) | Met ster aangeduid (0)   Span | n (0)   Prullenbak (0) |                       |                          | Zoeke    |
| Voornaam                 | toepassen     Achternaam      | E-mailadres            | lk heb een vraag over | Vraag                    | Dewerk   |
| 📄 🐵 Leo                  | Oosterloo                     | leo@pronamic.nl        | Gravity Forms         | Hoe kan ik een specifiek | N        |
| Voornaam                 | Achternaam                    | E-mailadres            | Ik heb een vraag over | Vraag                    | @ Bewerk |

In het overzicht van alle inzendingen van een formulier kunnen de inzendingen afzonderlijk van elkaar worden beheerd of via een 'bulk actie'. Wanneer één inzending wordt bekeken wordt deze weergegeven zoals onderstaand voorbeeld. Vanaf deze pagina kan de inzending ook worden beheerd door aan de rechterkant de optie '**Bewerk**' te kiezen.

| 🔄 Formulier editor 🔢 Instellingen 📮 Inzendingen 🖉 Preview                                                                                         |                                                                  |                                                 |
|----------------------------------------------------------------------------------------------------|------------------------------------------------------------------|-------------------------------------------------|
| Hulp aanvraag voor Gravity Forms : Inzending # 82                                                                                                 | lege velden weergeven                                            | Informatie                                      |
| Naam                                                                                                    |                                                                  |                                                 |
| Leo Oosterloo                                                                                                    |                                                                  | Inzending ID: 82                                |
| E-mailadres                                                                                                    |                                                                  | Ingestuurd op: 2013/12/17 op 13:29              |
| leo@oronamic.nl                                                                                                    |                                                                  | IP gebruiker: 95.97.219.235                     |
| lk hah aan waar avar                                                                                                    |                                                                  | Gebruiker: leooosterloo                         |
|                                                                                                    |                                                                  | Embed URL:/                                     |
| Gravity Forms                                                                                                    |                                                                  |                                                 |
| Vraag                                                                                                    |                                                                  | Verplaats naar prullenbak   Markeren al<br>soam |
| Hoe kan ik een specifiek veld tonen op basis van een keuze die<br>formulier heeft gemaakt? Bijvoorbeeld, een specifieke vraag vo<br>voor vrouwen. | de gebruiker eerder in het<br>or mannen, of een specifieke vraag | Bewerk                                          |
| Notities                                                                                                    |                                                                  | Notificaties                                    |
|                                                                                                    |                                                                  | Beheerder notificatie                           |
|                                                                                                    |                                                                  | Notificaties opnieuw versturen                  |
|                                                                                                    |                                                                  |                                                 |

## Een formulier invoegen op een pagina

Nu het formulier is aangemaakt, is ingevuld en de bevestigingen en notificaties zijn ingesteld kan het formulier worden toegevoegd aan een pagina of bericht.

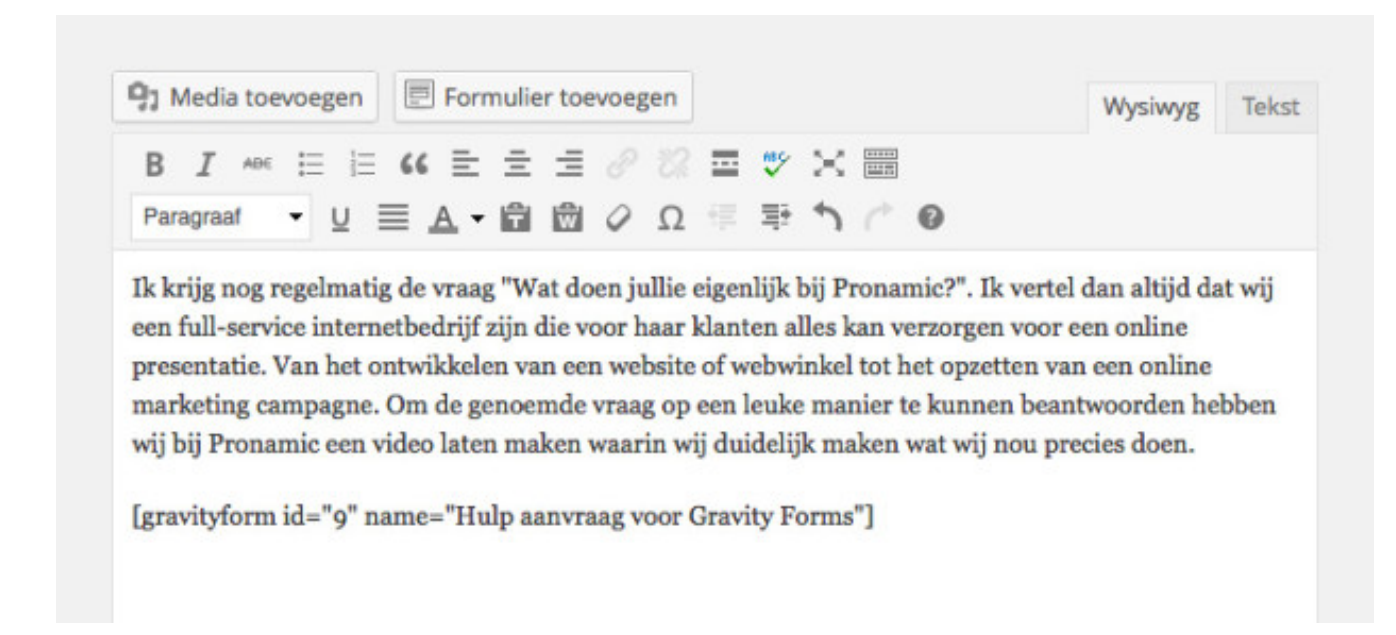

Een formulier kan worden toegevoegd door bij het bewerken van een bericht/pagina het kopje '**Formulier toevoegen**' te kiezen. Deze staat boven de tekstverwerker van de beheerpagina. Onderstaand venster verschijnt waar een formulier kan worden geselecteerd en kan worden aangegeven of de titel en beschrijving weergegeven moeten worden. Wanneer een formulier aan een bericht of pagina is toegevoegd, wordt een [shortcode] zoals in bovenstaand voorbeeld toegevoegd aan de tekstverwerker.

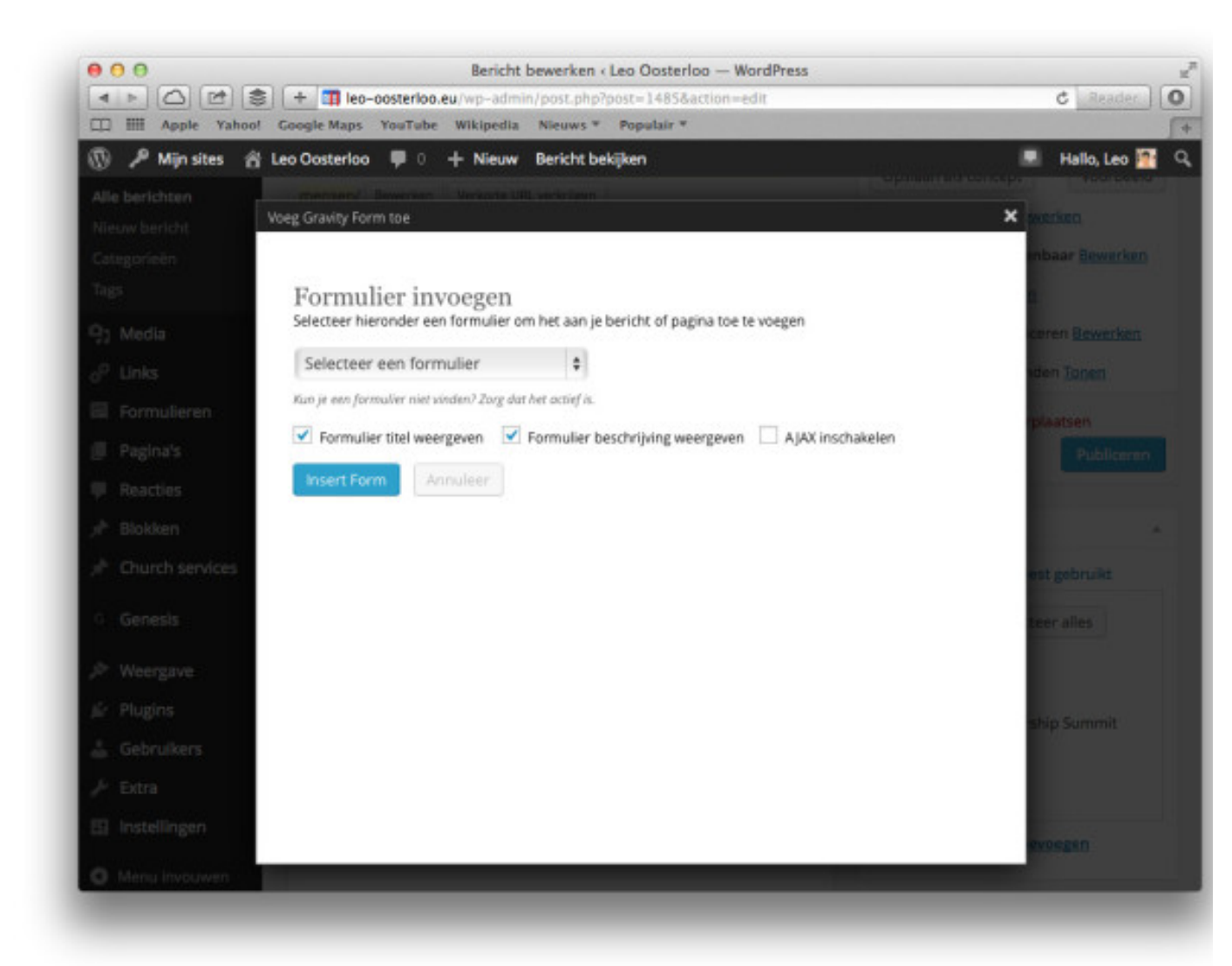

# Vragen?

Heb je na het lezen van deze handleiding nog steeds vragen over het maken/beheren/plaatsen of anders gerelateerd aan formulieren? Neem gerust <u>contact</u> op

Laatst gewijzigd: december 2013 (bijgewerkt voor WordPress 3.8)